## **TO ACCESS DONOR VIEW:**

From ARCF.org click on the yellow Fundholder Login button in the right-hand corner of the page.

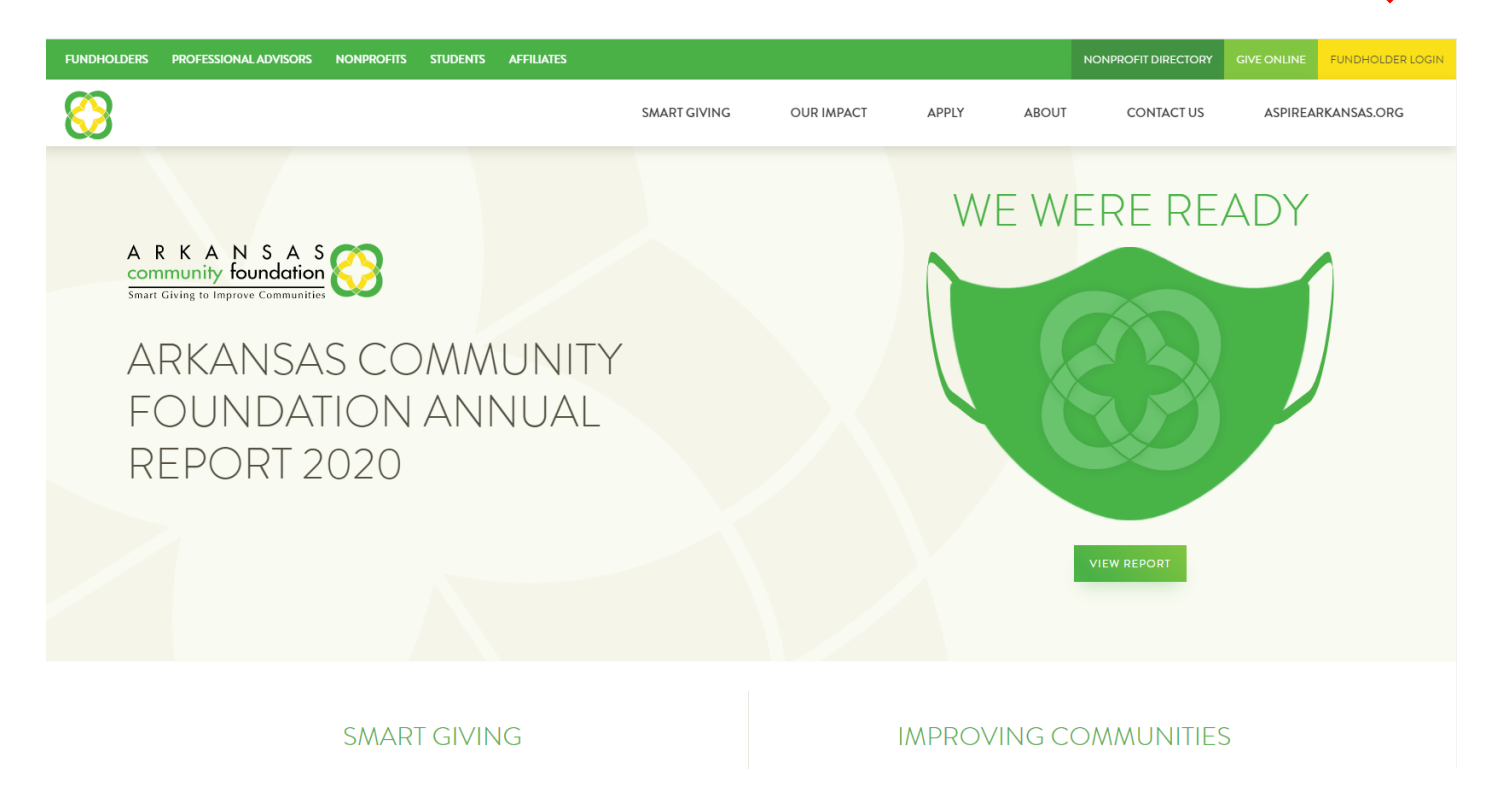

Enter your LOGIN (your email address) and the temporary password sent to you via both US mail and email.

|                                                                                      |          | LOG IN                                                                                                    |
|--------------------------------------------------------------------------------------|----------|----------------------------------------------------------------------------------------------------|
| 83                                                                                   |          | DONORS & FUNDHOLDERS                                                                                               |
| User<br>Possword<br>Loon<br>Enroit Possword<br>Forvot Possword                       |          |                                                                                                    |
| A R K A N S A S<br>community foundation                                              |          | STATE OFFICE LOCATION<br>5 Alled Drive, Suite 51110, Building 5, 12th Floor<br>Little Rock, AR 72202<br>DIRECTIONS |
| © 2023 Arkenses Community Foundation, All Rights Reserved. PREMAY: SITE MAP. To ED R | a 65674a | ное колтан на колтан е вида f 🗅 in 🖉                                                                               |
| qa.jphiview.com was loaded on 06/14/21 14/45/21                                      |          |                                                                                                    |
| The database was pulled from and jphiview.com                                        |          |                                                                                                    |

## **TWO FACTOR AUTHENTICATION**

When *INITIALLY* logging in and/or <u>when you've lost your password and require a reset</u>, our secure system requires two-factor authentication.

- 1. Choose one of the following options:
- Select your phone number and indicate whether you'd prefer a TEXT message, or
- select phone call to receive a phone call with your access token, or
- select your email address to receive your access token via email.
- 2. Click SEND VERIFICATION CODE

Depending on which method you select, you will receive an email, text message, or phone call with a 7 digit code. Enter the access code.

|                                                                                                |                               | LOG IN                                                                                                    |
|------------------------------------------------------------------------------------------------|-------------------------------|----------------------------------------------------------------------------------------------------|
|                                                                                                |                               | DONORS & FUNDHOLDERS                                                                                                |
| FORGOT PASSWORD<br>DonorView user ID                                                           |                               |                                                                                                    |
| Primary telephone number                                                                       | 1                             |                                                                                                    |
| Country                                                                                        | United States of America (+1) |                                                                                                    |
| Select an authentication                                                                       | Text Message                  |                                                                                                    |
| method                                                                                         | Call                          |                                                                                                    |
|                                                                                                | SEND VERIFICATION CODE CANCEL |                                                                                                    |
| A R K A N S A S<br>community foundation<br>Teart Casing to Improve Communities                 |                               | STATE OFFICE LOCATION<br>5 Allied Drive, Suite 51110, Building 5, 11th Floor<br>Little Rock, AR 72202<br>DIRECTIONS |
| 9 2021 Arkansas Community Foundation. All Rights Reserved. PRIVACY SITE MAP Tex ID: 52:5055743 |                               | 14046 501-572-1116 1700 501-572-1166 🛛 EMAIL US f 🗅 in 🖉 HALA US                                                    |

#### **CREATING YOUR PASSWORD**

You'll now be prompted to create a NEW password

- Must be at least 10 characters long.
- Must not be longer than 14 characters.
- Must contact at least 2 letters.
- Must contain at least 1 number.
- Must have at least 1 special character (ex: #, \$, %, etc.)

### **DONOR DASHBOARD**

From the Donor Dashboard you can:

- 1. See your Fund's current balance (available to grant) and market value,
- 2. Download/view your fund statements,
- 3. Opt-in to "Go Green" (Choose to receive electronic vs. hardcopy statements in the U.S. Mail)
- 4. View a snapshot of the fund's recent contribution history.

| DONOR DASHB                                                                                                    | OARD<br>Donor Advised Fund at the Foundati | on, please select a Fund from the                              | Fund Selector drop                                        | down to begin.                                  |                                                        |
|----------------------------------------------------------------------------------------------------|--------------------------------------------|----------------------------------------------------------------|-----------------------------------------------------------|-------------------------------------------------|--------------------------------------------------------|
| FUND                                                                                                    |                                            | CONTACT US:                                                    |                                                           |                                                 |                                                        |
| 0                                                                                                    |                                            | Questions about                                                | your fund balance?                                        | Please reach out                                | to our Finance                                         |
| My May Test Fund                                                                                                |                                            | Associate Lisa Du                                              | uckworth <u>Iduckworth</u>                                | @arcf.org or 501                                | -372-1116.                                             |
| Arkansos Community Foundation<br>FUND BALANCE<br>\$45,550.00 (available to grant)<br>\$54,500.00 (market value) | (FUIG 10 24020)                            | Need assistance<br>our Donor Stewa<br>372-1116.<br>TOTAL CONTR | in making a grant or<br>rdship Officer Betha<br>RIBUTIONS | creating a persor<br>ny Hilkert at <u>bhilk</u> | al giving plan? Contact<br><u>ert@arcf.org</u> or 501- |
|                                                                                                    |                                            | Recent Contrib                                                 | utions                                                    |                                                 |                                                        |
| STATEMENTS                                                                                                    |                                            | AMOUNT                                                         | TYPE                                                      | STATUS                                          | DATE                                                   |
| <u>Open Last Statement (In Acrobo</u>                                                                           | <u>at)</u>                                 | \$2,000.00                                                     | Credit Card                                               | Entered                                         | 6/1/2021                                               |
| See All Fund Activity and Stat                                                                                  | tements                                    | \$5,000.00                                                     | Credit Card                                               | Posted                                          | 5/25/2021                                              |
|                                                                                                    |                                            | \$5,000.00                                                     | Credit Card                                               | Entered                                         | 5/24/2021                                              |
|                                                                                                    |                                            | \$50,000,00                                                    | Cash                                                      | Pontod                                          | 5/07/2001                                              |

Check here - if you would like to be notified by email when your Statement See All Contributions

# **Donor Dashboard (continued)**

Continue scrolling down on the Donor Dashboard page for MORE features:

- 1. View a snapshot of your giving history by Field of Interest.
- 2. Add to your fund.
- 3. View your recent Grant history.

#### DONOR DASHBOARD If you represent more than one Donor Advised Fund at the Foundation, please select a Fund from the Fund Selector dropdown to begin. FUND CONTACT US: Questions about your fund balance? Please reach out to our Finance Associate Lisa Duckworth Iduckworth@arcf.org or 501-372-1116. My May Test Fund (Fund ID 94095) Arkansas Community Foundation Need assistance in making a grant or creating a personal giving plan? Contact our Donor Stewardship Officer Bethany Hilkert at bhilkert@arcf.org or 501-FUND BALANCE 372-1116. \$44,772.00 (available to grant) \$54,722.00 (market value) TOTAL CONTRIBUTIONS STATEMENTS Recent Contributions Open Last Statement (In Acrobat) AMOUNT TYPE STATUS DATE See All Fund Activity and Statements \$777.00 6/25/2021 Posted Credit Card \$2,000.00 Entered 6/1/2021 \$5,000.00 Credit Card 5/25/2021 GO GREEN Posted \$5,000.00 Credit Card Entered 5/24/2021 Check here - if you would like to be notified by email when your Statement \$50,000.00 Cash Posted 5/24/2021 is available online. You are currently receiving statements by mail. RECENT GIVING HISTORY

3

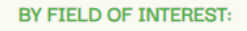

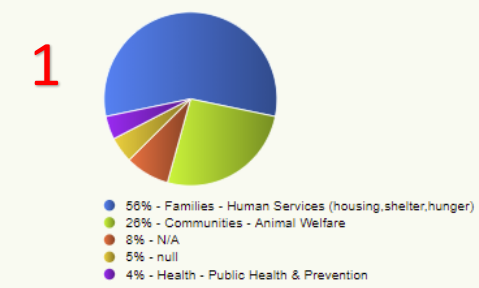

#### BY ORGANIZATION:

|           |                                                               | GRANT ACTIONS                                                                                                    |
|-----------|---------------------------------------------------------------|----------------------------------------------------------------------------------------------------|
| (pending) | \$1,000.00                                                    | View   New   Repea                                                                                                    |
| 6/25/2021 | \$555.00                                                      | View   New   Repea                                                                                                    |
| (pending) | \$1,000.00                                                    | View   New   Repea                                                                                                    |
| (pending) | \$200.00                                                      | View   New   Repea                                                                                                    |
| (pending) | \$1,000.00                                                    | View   New   Reper                                                                                                    |
|           | (pending)<br>6/25/2021<br>(pending)<br>(pending)<br>(pending) | (pending)         \$1,000.00           6/25/2021         \$555.00           (pending)         \$1,000.00           (pending)         \$1,000.00           (pending)         \$200.00           (pending)         \$1,000.00 |

See All Grants

# **Donor Dashboard (continued)**

From the Donor & Fundholders drop-menu in the right hand corner of the Donor Dashboard you can:

- 1. Check your balance,
- 2. View your contribution history,
- 3. Add to your fund,
- 4. View your grant history,
- 5. Recommend a grant,
- 6. Update your profile,
- 7. Access important saved documents

| $\bigotimes$ |                                          |                                        |                       |                        |                       |                           |                        | DONORS & FUNDHOLDER              |
|--------------|------------------------------------------|----------------------------------------|-----------------------|------------------------|-----------------------|---------------------------|------------------------|----------------------------------|
|              | DONOR DASH<br>If you represent more than | HBOARD<br>one Donor Advised Fund at th | ne Foundation, please | select a Fund from the | Fund Selector drop    | down to begin.            |                        | DONOR DASHBOARD<br>FUND ACTIVITY |
|              | FUND                                     |                                        |                       | CONTACT US:            |                       |                           |                        | ADD TO MY FUND                   |
|              |                                          |                                        |                       | Questions about        | our fund balance?     | Please reach out          | to our Finance         | 4                                |
|              | My May Test Fund                         | (Fund ID 94095)                        |                       | Associate Lisa Du      | ckworth Iduckworth    | @arcf.org or 50           | 1-372-1116.            | GRANT HISTORY                    |
|              | Arkansas Community Foundation            |                                        |                       |                        |                       |                           |                        | 5 RECOMMEND A GRANT              |
|              |                                          |                                        |                       | Need assistance        | n making a grant or ( | creating a perso          | nal giving plan? Conto | CIC RECURRING GRANTS             |
| 1            | FUND BALANCE                             |                                        |                       | our Donor Stewa        | dship Officer Bethar  | ny Hilkert at <u>bhil</u> | kert@arcf.org or 501-  | 6 MY PROFILE                     |
|              | \$45,772.00 (available to gr             | ant)                                   |                       | 372-1116.              |                       |                           |                        | U                                |
|              | \$54,722.00 (market value)               |                                        |                       | TOTAL CONT             |                       |                           |                        | FUND RELATIONSHIPS               |
|              |                                          |                                        |                       | TOTAL CONTR            | IBOTIONS              |                           |                        | FORMS & DOCUMENTS                |
|              | STATEMENTS                               |                                        |                       | Recent Contrib         | itions                |                           |                        |                                  |
|              | Open Last Statement (In A                | crobat)                                |                       | AMOUNT                 | TYPE                  | STATUS                    | DATE                   |                                  |
|              | Pises All Fund Activity and              | Statements                             |                       | \$777.00               |                       | Postari                   | 6/25/2021              |                                  |

#### ADDING TO YOUR FUND

1. Select ADD TO MY FUND from the Donors & Fundholders drop-down menu

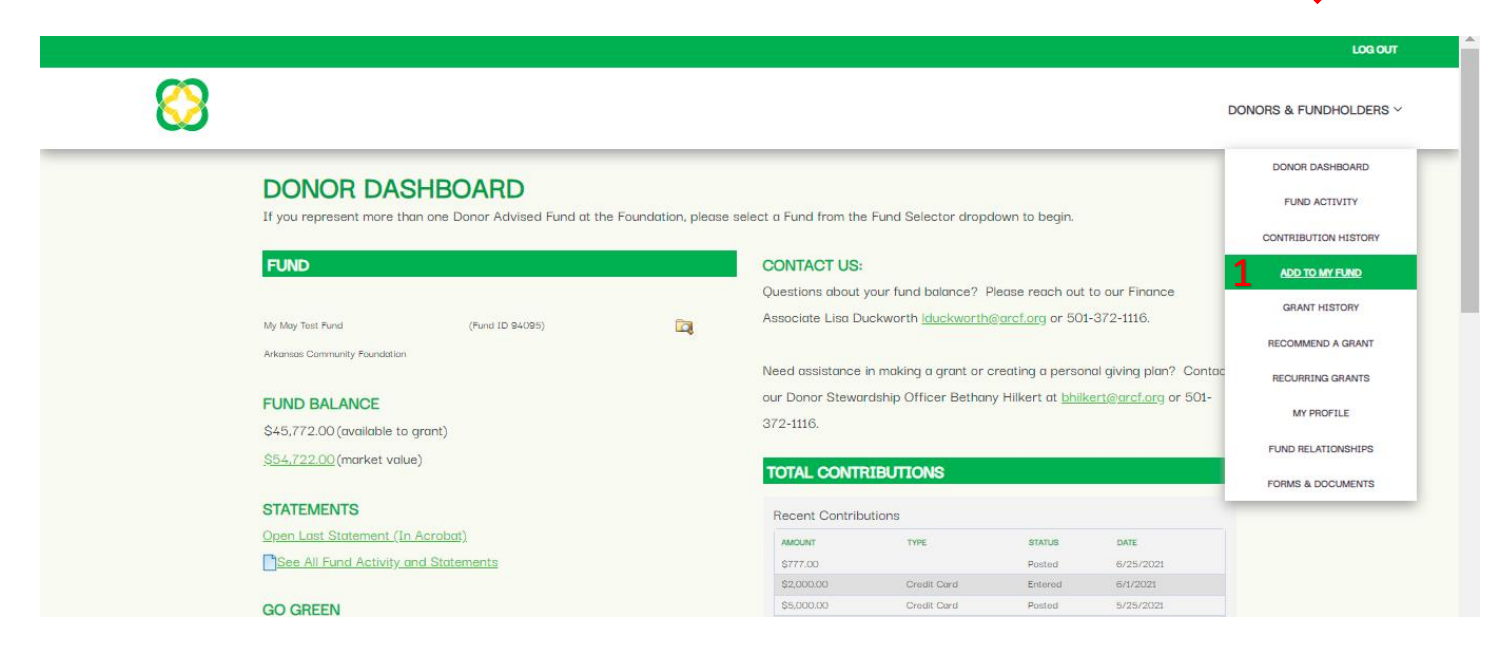

This brings you to our SECURE, online, credit-card processing feature.

- 1. Enter the NAME of your fund (Pulaski County Giving Tree is given as an EXAMPLE, below)
- 2. Click "Choose Fund"
- 3. Click on "NEXT"

| pulaski county giving tree | Any Office                                                                                                    |
|----------------------------|----------------------------------------------------------------------------------------------------|
| 2                          | CENTRAL OFFICE<br>Pulaski County Giving Tree<br>Endowment<br>To support charitable purposes in Pulaski County<br>Choose Fund |

# Adding to Your Fund (continued)

- 4. Enter gift amount
- 5. Indicate whether or not this gift is in honor or memory of someone
- 6. Click "NEXT"

| 2                                                                                                    |
|----------------------------------------------------------------------------------------------------|
| Choose Gift Amount                                                                                                    |
| Tell us how much you would like to gift to each fund.                                                                                                    |
| Due to processing and credit card fees, we ask that donations less than \$25 be sent by check to our office at:<br>ARCF   5 Allied Drive   Suite 51110   Little Rock; AR 72202 |
| CENTRAL OFFICE<br>Pulaski County Giving Tree Endowment<br>Gift Amount *<br>4<br>25<br>Is this an honorary or memorial gift?<br>5<br>Yes No<br>REMOVE FUND                      |
| BACK NEXT                                                                                                    |

7. Complete payment information screen including name, one time or recurring donation, credit card information, email, address, phone.

|                                                                   | 7                    | Complete Payment<br>Use the secure form below<br>*Required fields           |             |
|-------------------------------------------------------------------|----------------------|-----------------------------------------------------------------------------|-------------|
| Donation Summary<br>Pulaski County Giving Tree Endowment<br>Total | \$ 25.00<br>\$ 25.00 | Donation Information Name of Donor(s) or Business Making the Contribution * |             |
|                                                                   |                      | One-Time Denation<br>Payment Information<br>Credit Card Information *       |             |
|                                                                   |                      | Gard number First Name * Last Name *                                        | MM / YY CVC |

You will receive a receipt for your gift via email. If you've made the gift in honor or memory of someone, they will be notified that a gift has been made in their honor. The amount of the gift will NOT be included.

## **RECOMMEND A GRANT**

1. Select Recommend a Grant from the drop down menu.

|              |                                    |                                   |                   |                                                                                  | LOG OUT                |
|--------------|------------------------------------|-----------------------------------|-------------------|----------------------------------------------------------------------------------|------------------------|
| $\bigotimes$ |                                    |                                   |                   |                                                                                  | DONORS & FUNDHOLDERS ~ |
|              |                                    |                                   |                   |                                                                                  | DONOR DASHBOARD        |
|              | If you represent more than one Dor | ARD<br>nor Advised Fund at the Fa | oundation, please | select a Fund from the Fund Selector dropdown to begin.                          | FUND ACTIVITY          |
|              |                                    |                                   |                   |                                                                                  | CONTRIBUTION HISTORY   |
|              | FUND                               |                                   |                   | CONTACT US:                                                                      | ADD TO MY FUND         |
|              |                                    |                                   |                   | Questions about your fund balance? Please reach out to our Finance               | GRANT HISTORY          |
|              | J & M Dilday Family Fund           | (Fund ID 91647)                   | <b>2</b>          | Associate Lisa Duckworth <u>Iduckworth@arcf.org</u> or 501-372-1116.             |                        |
|              | Arkansas Community Foundation      |                                   |                   |                                                                                  | RECOMMEND A GRANT      |
|              |                                    |                                   |                   | Need assistance in making a grant or creating a personal giving plan? Con        | TOC RECURRING GRANTS   |
|              | FUND BALANCE                       |                                   |                   | our Donor Stewardship Officer Bethany Hilkert at <u>bhilkert@arcf.org</u> or 501 | - MY PROFILE           |
|              | \$450.00 (available to grant)      |                                   |                   | 372-1116.                                                                        |                        |
|              | <u>\$450.00</u> (market value)     |                                   |                   | TOTAL CONTRIBUTIONS                                                              | FUND RELATIONSHIPS     |
|              |                                    |                                   |                   |                                                                                  | FORMS & DOCUMENTS      |
|              | STATEMENTS                         |                                   |                   | Recent Contributions                                                             |                        |
|              | Open Last Statement (In Acrobat)   |                                   |                   | No contributions have been made to this account in the past 90 days.             |                        |
|              | See All Fund Activity and Stateme  | ents                              |                   |                                                                                  |                        |
|              | GO GREEN                           |                                   |                   | ADD TO MY FUND GIVE TO ANOTHER FUND OR ORGANIZATIO                               | N                      |
|              |                                    |                                   |                   |                                                                                  |                        |

**2.** Search by charity name, keyword, focus area, geography or population served.

| J & M Diklay Far<br>Arkansas Comm | mily Fund<br>unity Foundation                                                                                                    | (Fund ID 91647) | Ĩą, | <u>\$450.00</u> (market valu | ie)       |                                                                                      |                            |
|-----------------------------------|----------------------------------------------------------------------------------------------------|-----------------|-----|------------------------------|-----------|--------------------------------------------------------------------------------------|----------------------------|
| RECOMM                            | end a grant / Manag                                                                                                    | E MY GRANTEES   |     |                              |           |                                                                                      |                            |
| If you would<br>group, rathe      | you would like to recommend grants to multiple organizations at once, click "Add to Cart" to store a list of grantees to which you may recommend grants as a<br>roup, rather than individually. |                 |     |                              |           |                                                                                      |                            |
|                                   |                                                                                                    |                 |     | There                        | are no it | ems in the cart for the currently sele                                               | cted account               |
| 2                                 |                                                                                                    |                 |     | My f                         | May Test  | Other Grant Car<br>Fund 1 item(s) in your cart 💦 हठा                                 | ts in process<br>YOUR CART |
| SEARCH E                          | BY KEYWORD                                                                                                    |                 |     | GRANTEE LIST                 |           |                                                                                      |                            |
| Charity                           |                                                                                                    |                 |     | Use this table to keep       | o track a | f your favorite grantees. To add a ne                                                | w grantee to               |
| Name                              |                                                                                                    |                 |     | your watch list, click       | the "Add  | l a Grantee" button. To remove a gran                                                | tee from                   |
| Keywords:                         |                                                                                                    |                 |     | beside the grantee no        | ame.      | mmend a grant, click the "New Grant                                                  | button                     |
| Focus                             | All -                                                                                                    |                 |     |                              |           |                                                                                      |                            |
| Area                              |                                                                                                    |                 |     |                              |           | GRANTEE                                                                              | GRANTEE                    |
| Affiliation                       | •                                                                                                    |                 |     | NEW GRANT Add                | to Cart   | Single Parent Scholarship Fund of Clark County<br>P.O. Box 954 Arkadelphia, AR 71923 | ×                          |
| Geography                         | All 👻                                                                                                    |                 |     |                              |           |                                                                                      |                            |

# **RECOMMEND A GRANT (continued)**

3. When you've located the charity you'd like to support, click on New Grant

| or <u>GuideStar Organization Search</u> , you may <u>Suggest A Gran</u><br>the Grantee List. | atee or return to Population A                     | •       |                    |
|----------------------------------------------------------------------------------------------|----------------------------------------------------|---------|--------------------|
| SEARCH RESULTS                                                                               |                                                    |         |                    |
| NAME                                                                                         | FOCUS                                              | ACTIONS | ACTIONS            |
| Arkansas Single Parent Scholarship Fund                                                      | Families - Human Services (housing,shelter,hunger) | Details | New Grant          |
| Arkansas Single Parent Scholarship Fund - Greene County                                      |                                                    | Details | New Grant          |
| Ashley County Single Parent Scholarship Fund                                                 | Education - Higher                                 | Details | New Grant          |
| Chicot County Single Parent Scholarship Fund                                                 | Education - Higher                                 | Details | New Grant          |
| Conway County Single Parent Scholarship Fund                                                 | Education - Higher                                 | Details | New Grant          |
| Craighead County Single Parent Scholarship Fund                                              | Families - Human Services (housing,shelter,hunger) | Details | New Grant          |
| Desha County Single Parent Scholarship Fund Program                                          | Families - Human Services (housing,shelter,hunger) | Details | New Grant          |
| Jefferson County Single Parent Scholarship Fund                                              | Education - Higher                                 | Details | New Grant          |
| Lee County Single Parent Scholarship Fund                                                    | Education - Higher                                 | Details | New Grant          |
| Lend-A-Hand Lincoln County Single Parent Scholarship Fund                                    |                                                    | Details | New Grant          |
| ◀ 1 2345 ▶                                                                                   | Page: of 5 Go                                      |         | Item 1 to 10 of 44 |

- 4. The name and address of the charity will be displayed.
- 5. Select whether this is a one time, <u>OR</u> recurring grant.
- 6. Beneath the BALANCE of your fund, enter the AMOUNT of the grant you'd like to issue.

| DONORS & FUNDHOLDERS ~                                                                                                    |  |
|----------------------------------------------------------------------------------------------------|--|
| GRANT ENTRY                                                                                                    |  |
| 4 vould like to recommend a grant to:<br>Desha County Single Parent Scholarship Fund Program       5     Recommended Grant Amount:       6     As a Single Payment:       6     Balance S450.00       7     Single Payment:       8     Single Payment: |  |
| Other Grant Recommendation Details:                                                                                                    |  |

# **RECOMMEND A GRANT (continued)**

- 7. Next, indicate when you'd like the grant to be issued. Options are "as soon as possible" or "On a specific date.
  - As soon as possible Grant recommendations received by close of business Tuesday are issued on Friday. Grant recommendations received Wednesday – Friday are issued the FOLLOWING Friday.
     \*Please note that this schedule may be expedited to accommodate holiday weekends.
  - b. On a Specific Date Grant recommendations scheduled on a Saturday, Sunday, Monday or Tuesday will be issued on Friday. Grant recommendations scheduled on Wednesday, Thursday or Friday will be issued on the following Friday.
- 8. Indicate if there is a specific person at the organization that the grant award letter should be addressed to.
- 9. Please indicate the purpose of the grant. Examples: "as needed" or "general operating support", or more specifically "to support the after-school program."
- 10. Please note whether/how much personal contact information to provide to the grant recipient.

|   | Single Payment:                                                                                                    | * |
|---|----------------------------------------------------------------------------------------------------|---|
| 8 | Other Grant Recommendation Details:                                                                                                    |   |
| • | Grant Purpose                                                                                                    |   |
| 9 | Please indicate below whether or not and what contact information you would like us to share with the grantes when issuing this grant. |   |
|   | No Information Provided                                                                                                    |   |
|   | Fund Name + Danor Name(s) + Address                                                                                                    |   |
|   | Fund Name + Danar Name(s)                                                                                                    |   |
|   | Fund Name + Danar Address                                                                                                    |   |
|   | Fund Name                                                                                                    |   |
|   | Donor Name(s) + Address                                                                                                    |   |
|   | Openor Name(s)                                                                                                    |   |
|   | Donor Address Only                                                                                                    |   |
|   | Anonymous                                                                                                    |   |
|   | Note: Selecting this option will display the recommender(s) name, address and the Fund Name                                            |   |
|   | O Multiple Recommenders?                                                                                                    |   |
|   |                                                                                                    | - |

# **UPDATE/MANAGE YOUR PROFILE**

Great news! With DonorView you can update your contact information in our system. From the MY PROFILE tab you can update your physical/mailing address, email address, telephone number, etc. You can also change/update your password.

|                           |            | LOGOUI                 |
|---------------------------|------------|------------------------|
| 8                         |            | DONORS & FUNDHOLDERS V |
| Confirm Passwo<br>Require | CURPERFICE |                        |
|                           |            |                        |